## **Disconnect Account**

Summary

This Desk Reference covers:

Suspend an Account

This Desk Reference supports the **Authorized Reseller** audience. It covers how to **disconnect** a Viasat account.

## **Disconnect an Account**

| Volubill Prov          | isioning Info |
|------------------------|---------------|
| Provisioning<br>Status | ACTIVE        |
| Provision Date         | 2014-10-31    |
|                        | NORMAL        |

Note: The Provisioning Status field must read *Active* in the Volubill Provisioning Info column of the SVT tab of the Support Portal before beginning the Suspend Process.

Log into the Support Portal, and search for the customer from the Home tab using one of these methods:

- Phone Number
- Modem MAC
- First name, Last name
- Business Name (for Business)

If necessary, click the **WildBlue Account #** link of the desired customer from the search results list.

| Viasat <sup>M</sup>                     |                         | Support Portal      |        |          | Logo                   |             |                              |
|-----------------------------------------|-------------------------|---------------------|--------|----------|------------------------|-------------|------------------------------|
| Home SVT Quick Flash Tools Orders Field | Support                 |                     |        |          |                        |             |                              |
| Outage Board                            | Customer Search         |                     |        |          |                        |             |                              |
|                                         | Phone                   |                     |        |          | Current Custo          | mer         |                              |
|                                         | Number:                 |                     |        |          | First Name             | Frankie     |                              |
| View Outage Details                     | Account:                | Service Agreement • |        |          | Last Name              | Customer    |                              |
|                                         | Number                  | System              |        |          | Business<br>Name       |             |                              |
| See Current Outages in Network Status   | Address:                |                     |        |          | MAC Address            | 11:11:03:12 | 61:09                        |
| 1001                                    | Contact<br>Name frankie | customer            |        |          | Ticket #               |             |                              |
|                                         | First Name              | Last Name           |        |          | Phone Number           | 386-123-45  | 87                           |
| Nation Dartlet                          | Business<br>Name:       |                     |        |          | Exede Voice<br>Phone # |             |                              |
| Notice Fortiet                          | Email                   |                     |        |          | Email Address          | thecustome  | rscontactemail@anydomain.com |
|                                         | Address:                |                     |        |          | Accounts               |             |                              |
| caresupervisor message test A           | Ticket #:               |                     |        |          | Legacy(WBRES           | 5)          |                              |
| productionschodulor                     | Site                    |                     | •      |          | Partner                | ٧           | VB_DIRECT/29300941           |
| message test                            | Address:                | City.               | Chatta | 7ID Code | Provisioning           | 3           | 02872285                     |
| message test                            | Street                  | City                | State  | ZIP Code | WildBlue               | 3           | 02872285                     |
| tier1 Message test                      | Senal #:                |                     |        |          | Service Agreen         | nent 4      | 03126109                     |
|                                         | Search Clear            |                     |        |          |                        |             |                              |

With the customer showing in Current Customer grid, click the **Orders** tab, and then the **Order Management** sub-tab. The page now looks like this.

| Viasat: M                      |                                                        |                 | Support             | Portal         |                       |
|--------------------------------|--------------------------------------------------------|-----------------|---------------------|----------------|-----------------------|
| Home SVT Q                     | uick Flash Tools Orders Field                          | Support         |                     |                |                       |
| Add Customer                   | Order Management Order Summar                          | У               |                     |                |                       |
| order Manageme                 | nt                                                     |                 |                     |                |                       |
| Cancel Add Cus                 | tomer Disconnect                                       | Suspend         | Resume              | Update Service | Cancel Update Service |
| Add Discou                     | nt Add One-Time Charge                                 | Update Contract | Update Contact Info | Refresh        |                       |
|                                |                                                        |                 |                     |                |                       |
| Service / Installation         | on Info                                                |                 | Billing Info        |                |                       |
| Provisioning Status            | ACTIVE                                                 |                 |                     |                |                       |
| Activation Date                | Feb 4, 2020                                            |                 |                     |                |                       |
| Service Agreement<br>Reference | 403126109                                              |                 |                     |                |                       |
| Sales Channel                  | RESELLER_CHANNEL                                       |                 |                     |                |                       |
| Address                        | 198 SOUTHWEST FIELDING WAY<br>FORT WHITE FL 32038-8274 |                 |                     |                |                       |
| Equipment Plan                 | NO_EQUIPMENT_PLAN                                      |                 |                     |                |                       |
| Contract Term                  | MONTH_TO_MONTH_AGREEMENT                               |                 |                     |                |                       |
| Subscriber Info                |                                                        |                 |                     |                |                       |
| Name                           | Frankie Customer                                       |                 |                     |                |                       |
| Primary Phone                  | 3861234567                                             |                 |                     |                |                       |
| Secondary Phone                | 3869876543                                             |                 |                     |                |                       |
| Email Address                  | thecustomerscontactemail@anydomain.c                   | om              |                     |                |                       |

Click the **Disconnect** button. The Disconnect Account page appears.

| Viasat: M                                   |                                                                             | Support Po                                       |
|---------------------------------------------|-----------------------------------------------------------------------------|--------------------------------------------------|
| Home SVT C                                  | Quick Flash Tools Orders                                                    | Field Support                                    |
| Add Customer                                | Order Management Order Sun                                                  | nmary                                            |
| Disconnect Account is to<br>Disconnect Reas | bunt Cancel<br>be disconnected. Select a rea<br>on External Partner Request | son then click "Disconnect Account" to continue. |
| Service / Installati                        | on Info                                                                     | Billing Info                                     |
| Provisioning Status                         | ACTIVE                                                                      | ů.                                               |
| Activation Date                             | Feb 4, 2020                                                                 |                                                  |
| Service Agreement<br>Reference              | 403126109                                                                   |                                                  |
| Sales Channel                               | RESELLER_CHANNEL                                                            |                                                  |
| Address                                     | 198 SOUTHWEST FIELDING WAY<br>FORT WHITE FL 32038-8274                      |                                                  |
| Equipment Plan                              | NO_EQUIPMENT_PLAN                                                           |                                                  |
| Contract Term                               | MONTH_TO_MONTH_AGREEMENT                                                    |                                                  |
|                                             |                                                                             |                                                  |

## Click **Disconnect Account**, or Cancel, as appropriate.

The Confirmation page appears.

| Viasat                                    |                  |                           |                          |         |          | Support             | Portal         |                       |
|-------------------------------------------|------------------|---------------------------|--------------------------|---------|----------|---------------------|----------------|-----------------------|
| Home SVT Q                                | uick Flash       | Tools                     | Orders Field             | Support |          |                     |                |                       |
| Add Customer                              | Order Man        | agement                   | Order Summa              | v       |          |                     |                |                       |
| Order Manageme                            | nt               |                           |                          | ,       |          |                     |                |                       |
|                                           | -inc             |                           |                          |         |          |                     |                |                       |
| Cancel Add Cus                            | stomer           | Dis                       | connect                  | Sus     | pend     | Resume              | Update Service | Cancel Update Service |
| Add Discou                                | int              | Add One                   | e-Time Charge            | Update  | Contract | Update Contact Info | Refresh        |                       |
|                                           |                  |                           |                          |         |          |                     |                |                       |
| Order Reference<br>Service / Installation | e Numbe          | r: 29316                  | 532                      |         |          | Billing Info        |                |                       |
| Provisioning Status                       | ACTIV            | E                         |                          |         |          |                     |                |                       |
| Activation Date                           | Feb 4,           | 2020                      |                          |         |          |                     |                |                       |
| Service Agreement<br>Reference            | 403126           | 3109                      |                          |         |          |                     |                |                       |
| Sales Channel                             | RESEL            | LER_CHAN                  | NEL                      |         |          |                     |                |                       |
| Address                                   | 198 SC<br>FORT   | OUTHWEST F<br>WHITE FL 32 | FIELDING WAY<br>038-8274 |         |          |                     |                |                       |
| Equipment Plan                            | NO_EC            | UIPMENT_F                 | PLAN                     |         |          |                     |                |                       |
| Contract Term                             | MONT             | н_то_момт                 | H_AGREEMENT              |         |          |                     |                |                       |
| Subscriber Info                           |                  |                           |                          |         |          |                     |                |                       |
|                                           | Enable           | Customer                  |                          |         |          |                     |                |                       |
| Name                                      | Frankie          |                           |                          |         |          |                     |                |                       |
| Name<br>Primary Phone                     | 386123           | 4567                      |                          |         |          |                     |                |                       |
| Name<br>Primary Phone<br>Secondary Phone  | 386123<br>386987 | 84587<br>76543            |                          |         |          |                     |                |                       |

Click the **Refresh** button to see that the Provisioning Status has changed to *Disconnected*.

| Service / Installation Info    |                                                        |  |  |
|--------------------------------|--------------------------------------------------------|--|--|
| Provisioning Status            | DISCONNECTED                                           |  |  |
| Activation Date                | 1 20 4, 2020                                           |  |  |
| Service Agreement<br>Reference | 403126109                                              |  |  |
| Sales Channel                  | RESELLER_CHANNEL                                       |  |  |
| Address                        | 198 SOUTHWEST FIELDING WAY<br>FORT WHITE FL 32038-8274 |  |  |
| Equipment Plan                 | NO_EQUIPMENT_PLAN                                      |  |  |
| Contract Term                  | MONTH_TO_MONTH_AGREEMENT                               |  |  |
|                                |                                                        |  |  |